## 電子会員証表示方法

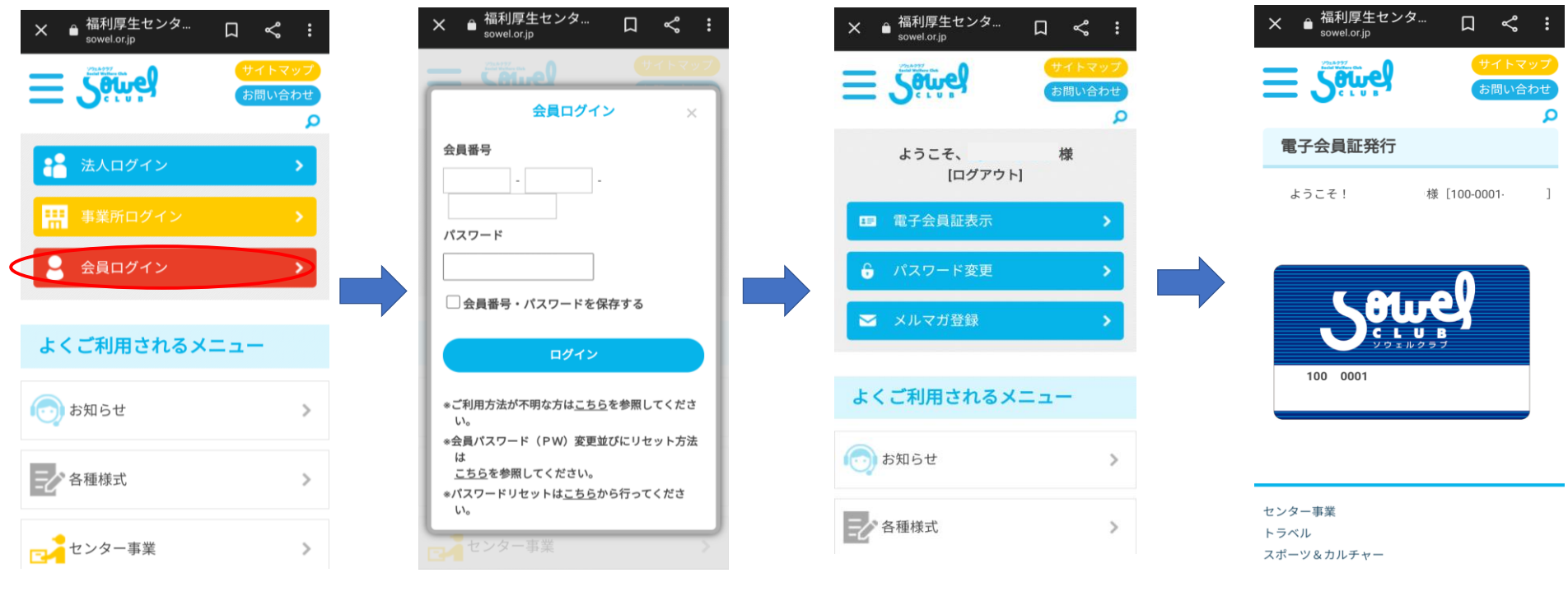

①福利厚生センター(ソウェルクラブ) HPに 入り、会員ログインを選択 ②会員番号、パスワードを入力 会員番号が分からない場合は事業所 担当者に確認してください ③ログインができたら、電子会員証 表示を選択 ④電子会員証が表示されます